## AnyDesk SupportClient Adminrechten

Den AnyDesk Client starten und die erste Anfrage der Benutzerkontensteuerung mit Nein beantworten. Der AnyDesk Client wird gestartet und zieht sich nach kurzer Zeit seine Remote-ID. Auf der supportgebenden Seite muss danach oben im Menü das Blitzzeichen angeklickt werden.

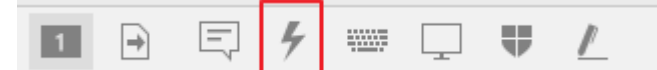

und dann "Erweiterte Rechte anfordern" auswählen.

| 4             | ······································ |  |
|---------------|----------------------------------------|--|
| Aktionen      |                                        |  |
| ₽             | Erweiterte Rechte anfordern            |  |
| 70            | Zugriffsrichtung umkehren              |  |
|               | Strg + Alt + Entf                      |  |
| Ō             | Bildschirmfoto erstellen               |  |
| Q             | Computer neu starten                   |  |
| <del>()</del> | Setup TCP tunneling                    |  |

Daraufhin erscheint ein Anmeldemenü, in das die Anmeldedaten des zu supportenden Rechners eingegeben werden müssen.

| ₹ | Erweiterte Rechte anfordern                                                                                                    |
|---|----------------------------------------------------------------------------------------------------|
|   | O Den anderen Benutzer zur Autorisierung auffor                                                                                                    |
|   | <ul> <li>Autorisierungsdaten mitsenden</li> </ul>                                                                                                    |
|   | Benutzername:                                                                                                    |
|   | Passwort:                                                                                                    |
|   | Das Mitsenden der Autorisierungsdaten ist in der Regel<br>nicht ausreichend. Der Benutzer des entfernten<br>Rechners muss der Rechteerhöhuna in diesem Fall |
|   | OK Abbrechen                                                                                                    |

Nun erscheint ein Wartefester und die Rechte werden erteilt.

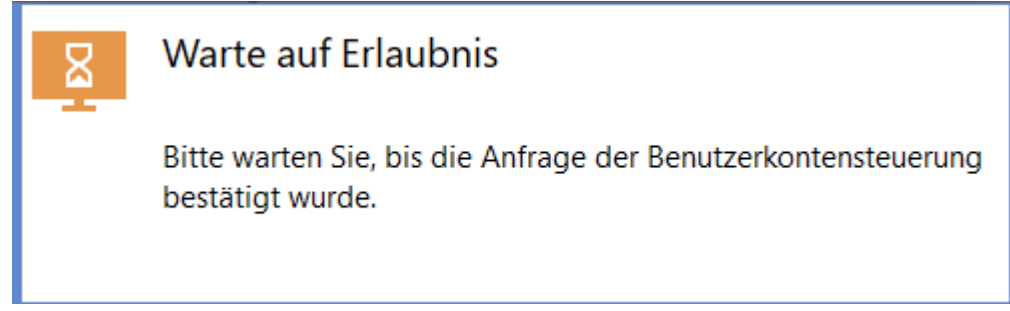

Dieser Vorgang kann etwas dauern.